# Zoom Training

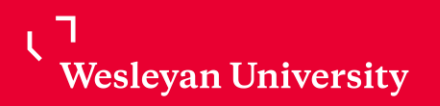

#### Zoom Basic vs Zoom Pro

Basic – free version limiting users to host 40 min session with up to 3 attendees

Pro – allows hosting for up to 300 attendees with unlimited session time

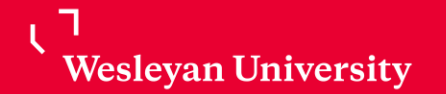

## Accessing Zoom

#### **Wesportal** – Locate Zoom under "*Campus Applications*" to navigate to Zoom account.

|   | WesPortal                                                                                                    | Search WesPortal |                     |         |            | م        |                |                     |        |           |                   |                            |                      |                 |
|---|----------------------------------------------------------------------------------------------------|------------------|---------------------|---------|------------|----------|----------------|---------------------|--------|-----------|-------------------|----------------------------|----------------------|-----------------|
|   |                                                                                                    |                  |                     |         |            |          |                |                     |        |           |                   |                            |                      |                 |
|   | Wesleyan University                                                                                                    |                  |                     |         |            |          |                |                     |        | Welcome   |                   | Real and the second second |                      |                 |
|   | Coronavirus (COVID-19): Wesleyan University is monitoring the public health situation related to novel strain of coronavirus. |                  |                     |         |            |          |                |                     |        |           |                   | We                         | sleyan University    | y               |
|   | Favorites ★                                                                                                    | Edit             | *                   |         | <b>Q</b> 💌 | *        |                | Ť                   |        |           |                   | Video                      | Conterencing         |                 |
|   | Classroom Management                                                                                                    | t                | Directory           | Drive I | EMS Email  | ITS Help | Library        | LinkedIn Learning   | Moodle | Office365 | We                | loin                       | Properties a meet    | ing in progress |
|   | Directory                                                                                                    |                  |                     |         |            |          |                |                     |        |           |                   |                            |                      | ing in progress |
|   | Email                                                                                                    |                  | Academics           |         |            |          |                | Facilities          |        |           |                   | Host                       | Start a meeting      |                 |
|   | Google Drive                                                                                                    | Google Drive     |                     |         |            |          |                |                     |        |           |                   |                            |                      |                 |
|   | LinkedIn Learning<br>Moodle<br>Office 365                                                                                     |                  | Campus Applications |         |            |          |                | Faculty Governance  |        |           |                   | Sign i<br>Made with        | n Configure your act | ount            |
|   | Room Request (EMS)<br>WFS Database                                                                                            |                  | Office 365 ★        |         |            |          |                | Finance<br>ITS Help |        |           |                   | TT-TT                      |                      |                 |
| 7 | Wesleyan Video Upload                                                                                                    | Zoom *           |                     |         |            |          | Getting Starte |                     |        |           | d Download Client | Zcom Support               |                      |                 |

Wesleyan University

## Accessing Zoom (continued)

#### **1)** Zoom Authentication – Wesleyan SSO credentials

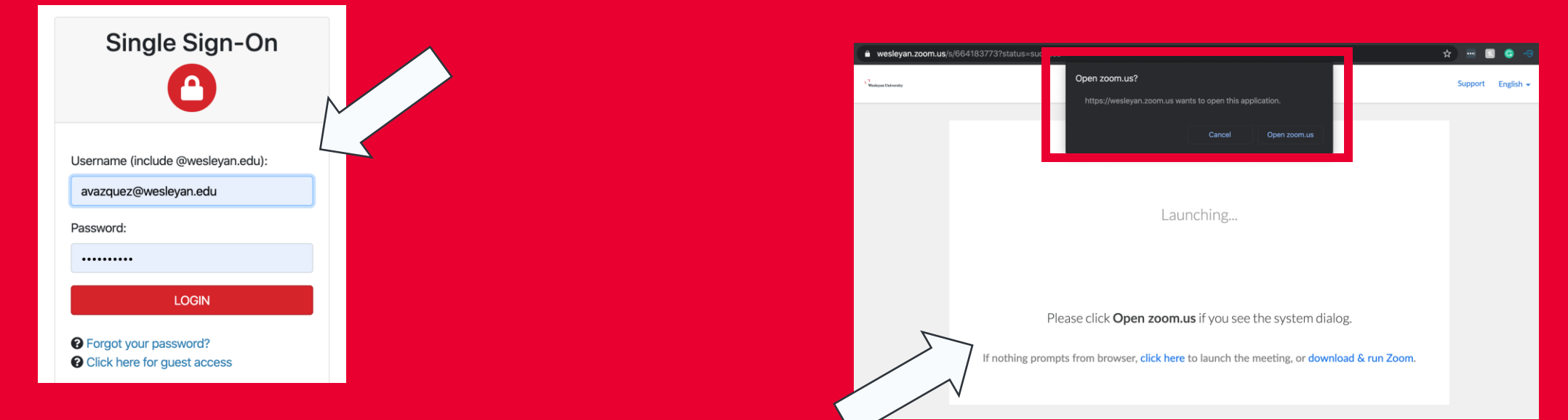

#### **2)** Allow Zoom to open application

First time users will be prompted to install Zoom Client. Zoom automatically detects operating system needed for client application install.

ر ۲ Wesleyan University

## **Zoom Client Application**

#### App Client (Mac version illustrated)

New Meeting icon allows user to: - Select starting session with video.

Select using Personal Meeting ID (PMI) \*NOTE: Personal Meeting ID is provided automatically when signing into your Zoom account. PMI can be located in user profile on web interface or at the top of the conference window

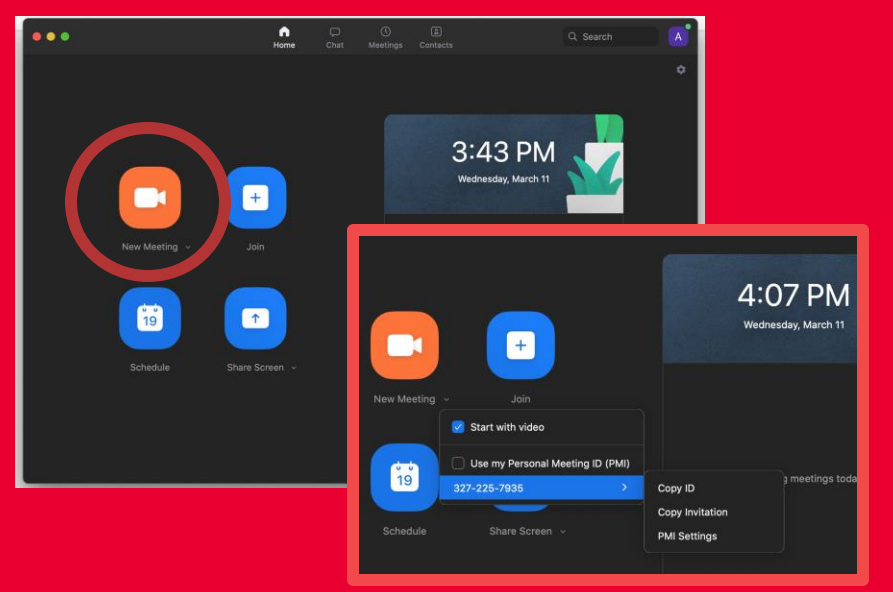

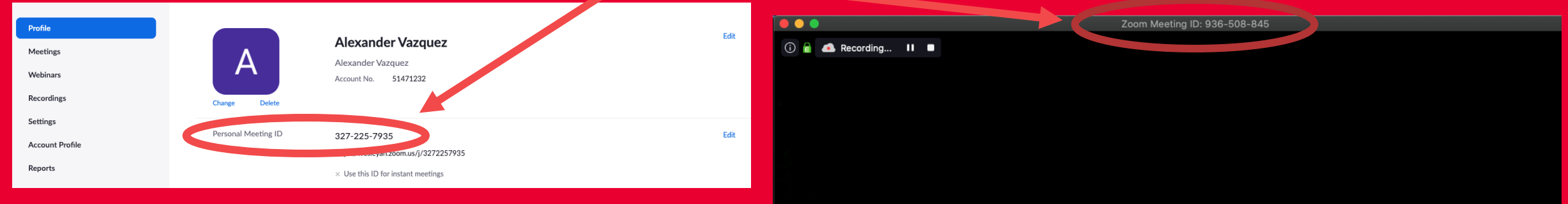

Copy ID, Copy Invitation & PMI Settings (select pull down by to access options)

ر ٦ Wesleyan University

# Zoom Client Application (continued)

\*Application Window (Mac version illustrated)

Selecting "New Meeting" icon opens conference window (as displayed below)

**1)** Meeting ID: Automatically generated for each session **2)** Join Audio: Select mic input/output 3) <u>Stop Video:</u> Select video input/output 4) Invite Participants: Invite users to join meeting **5** Manage Participants: View attendees, control attendee's audio (mute). NOTE: only meeting Host(s) can manage session

Wesleyan University

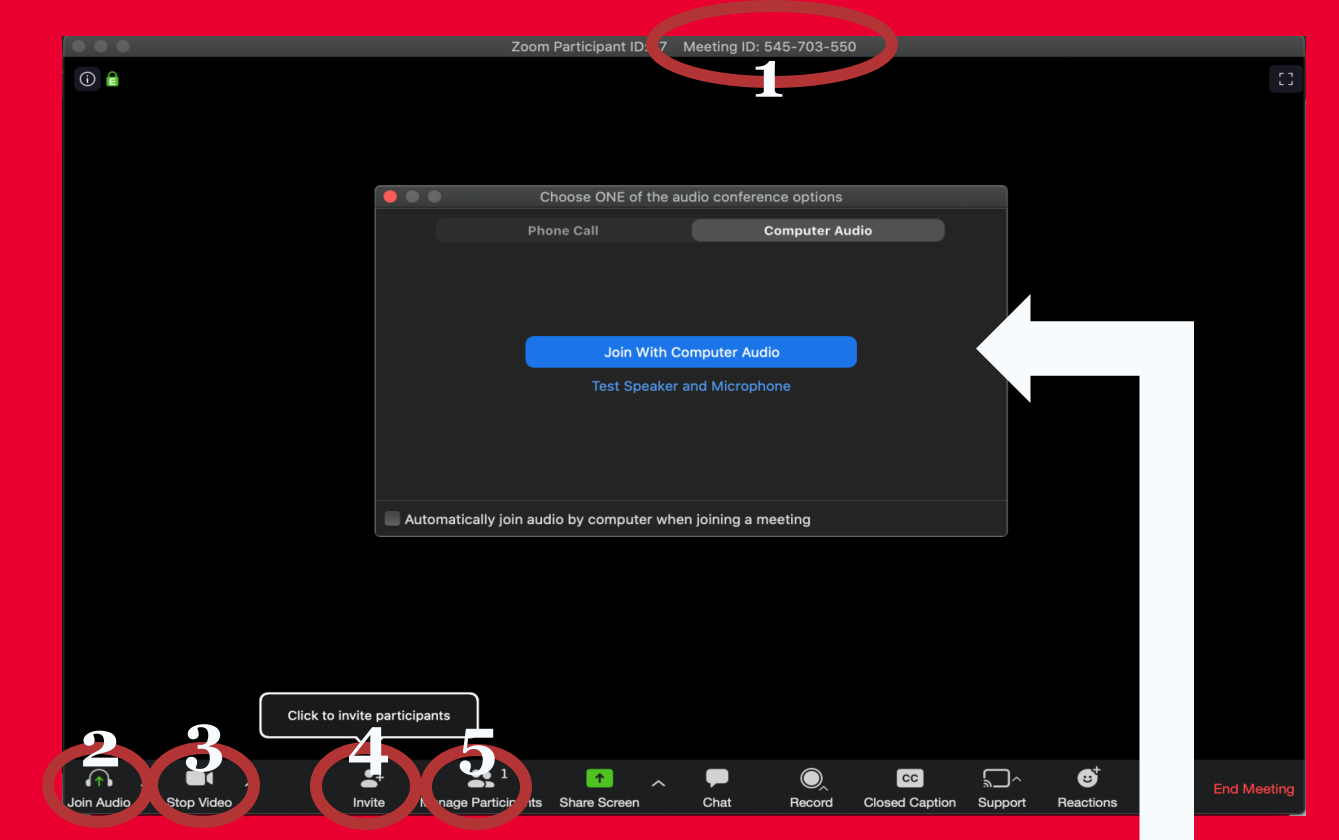

\*\*Beginners are encouraged to select "Join With Computer Audio

# Zoom Client Application (continued)

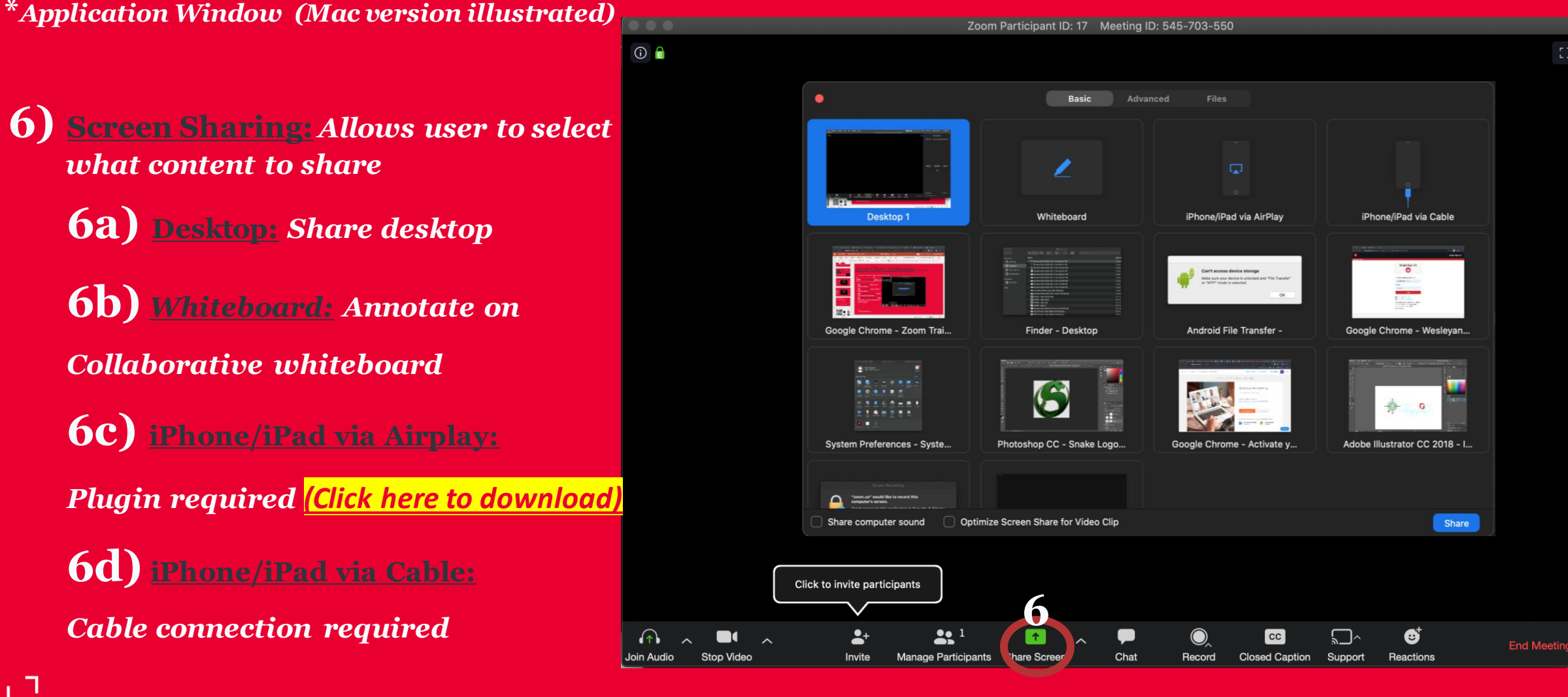

Wesleyan University

# Zoom Client Application (continued)

\*Application Window (Mac version illustrated)

7) <u>Chat:</u> Allows attendees to ask questions NOTE: Chat conversations are also recorded for future access, and accessible in "Recordings"

8) Record: Allows Host to record meeting. Recording will be converted to MP4 file available shortly after meeting is over.
8a) Record on this computer: Allows recording to be stored on local computer
8b) Record to the Cloud: Recording will be stored to user's Zoom web profile

landing page. (Reference next slide to view user web interface)

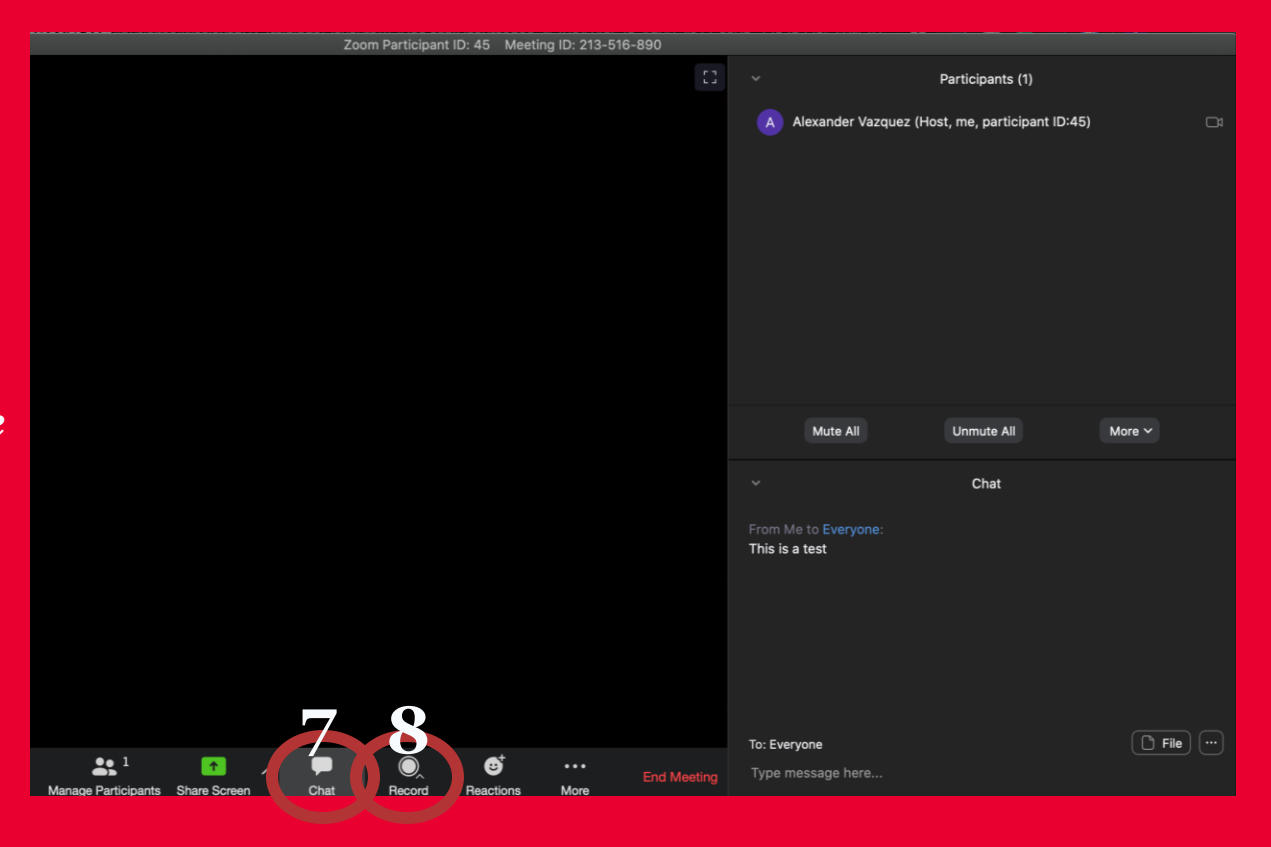

#### Join a Meeting

\*Application Window (Mac version illustrated)

- To join a meeting, click link provided in email invitation.
- OR click "<u>Join a Meeting</u>" in the Web interface or Zoom app. Enter the "Meeting ID" (no Zoom account needed), and click "Join".
- \* NOTE: If attendee joins meeting before Host, Host will be notified through email
  - WATCH JOIN A MEETING VIDEO TUTORIAL

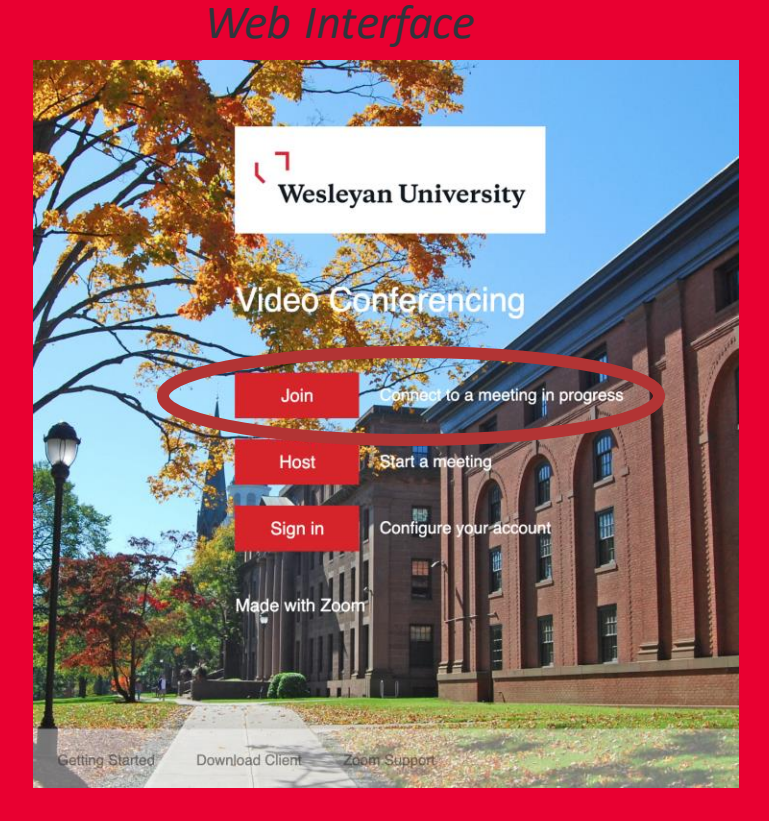

Zoom App

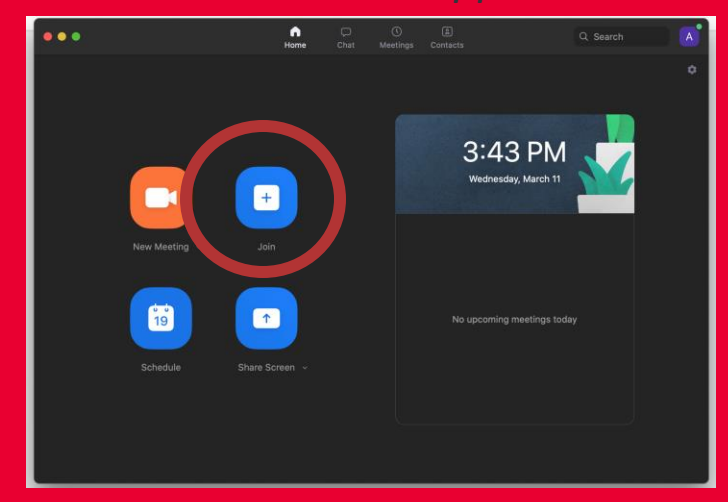

ر ۲ Wesleyan University

#### <u>Zoom Web Interface</u>

\*Application Window (Mac version illustrated)

**Profile:** Allows user to update profile info **Meetings: Schedule meetings that can be** added to Outlook and Google Calendar. Webinars: Conduct Webinars (function <u>currently not available for users</u>) **Recordings:** Access recordings stored on user's cloud account. Share or download **Recordings.** NOTE: Local recordings will not be accessible remotely **Settings: Configurations and Settings** Account Profile: Account profile **<u>Reports:</u>** Generate Reports Weslevan University

|                                                           |                                                                                                    |                                                                                                    | REQUEST A DEMO 1.888 | .799.0125 RESOUF | RCES 👻 SUPPOI |  |  |  |  |  |
|-----------------------------------------------------------|----------------------------------------------------------------------------------------------------|----------------------------------------------------------------------------------------------------|----------------------|------------------|---------------|--|--|--|--|--|
| ZOOM SOLUTIONS - PLANS & P                                | RICING CONTACT SALES                                                                                                    | SCHEDULE A MEETING                                                                                                    | JOIN A MEETING HO    | ST A MEETING 👻   |               |  |  |  |  |  |
| Profile<br>Meetings<br>Webinars<br>Recordings<br>Settings | Cloud Recordings       Local Recordings         From mm/dd/yyyy       To 03/11/2020       All Status +         Search by ID       Q       Search Export         Delete Selected       Delete All |                                                                                                    |                      |                  |               |  |  |  |  |  |
| Account Profile<br>Reports                                | Topic Alexander Vazquez's Zoom Meetin Alexander Vazquez's Zoom Meetin                                                                                                    | <ul> <li>Share this cloud recording</li> <li>Share this recording</li> <li>Publicly</li> <li>Only authenticated users can view</li> </ul>                                                       |                      | cessing Recordi  | ng            |  |  |  |  |  |
| Attend Live Training<br>Video Tutorials<br>Knowledge Base |                                                                                                    | Viewers can download<br>On-demand(Registration Required) @<br>Password protect<br>Recording Link Information                                                                                    |                      | tore ▼           |               |  |  |  |  |  |
|                                                           |                                                                                                    | Topic: Alexander Vazquez's Zoom Meeting<br>Start Time : Mar 11, 2020 04:48 PM<br>Meeting Recording:<br>https://wesleyan.zoom.us/rec/share/5vZZKb7sr1F<br>DKr3T6a8gCBN_voJyEdxOcKjZm3e2CXGQcl1h6 |                      |                  |               |  |  |  |  |  |
|                                                           |                                                                                                    | Select, copy and paste the recording links. Copy To C                                                                                                    | Clipboard Close      |                  |               |  |  |  |  |  |

# Scheduling a Meeting

\*Application Window (Mac version illustrated)

- Schedule meeting through Web interface or Zoom app.
- Add meeting directly to your calendar
- Copy meeting info and share through text or email

WATCH SCHEDULING MEETING IN OUTLOOK VIDEO TUTORIAL

WATCH SCHEDULING MEETING IN GOOGLE VIDEO TUTORIAL

VIDEO TUTORIAL

. Wesleyan University

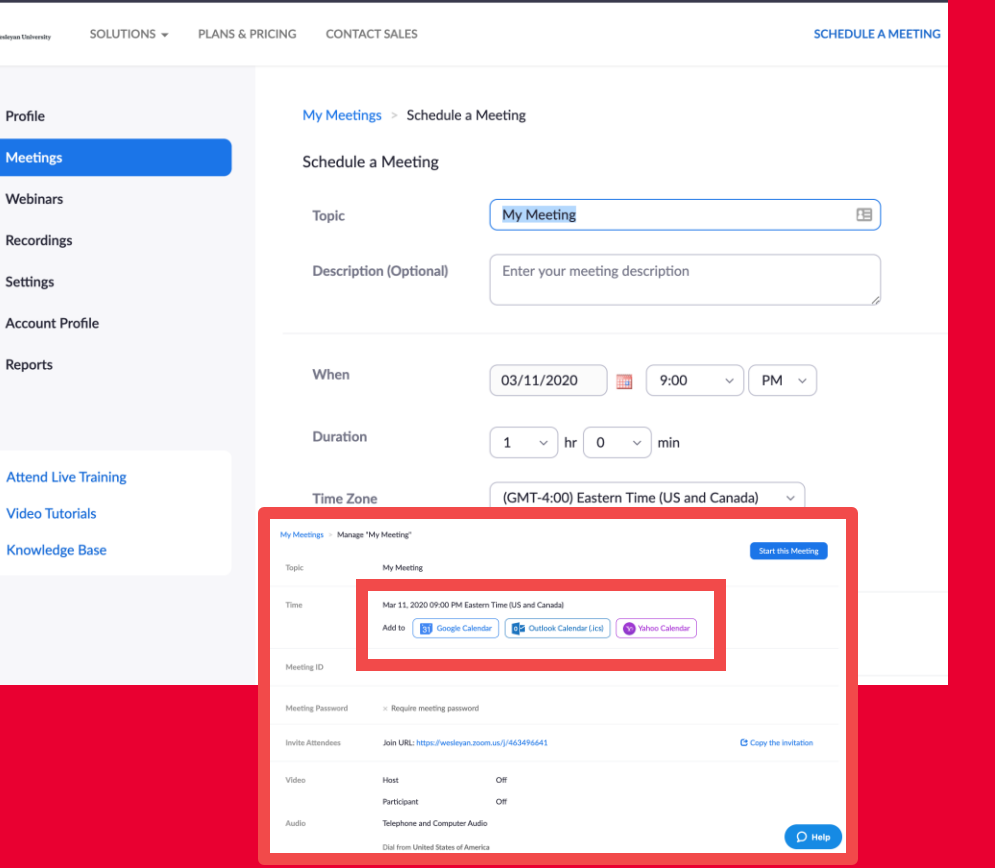

#### Zoom App

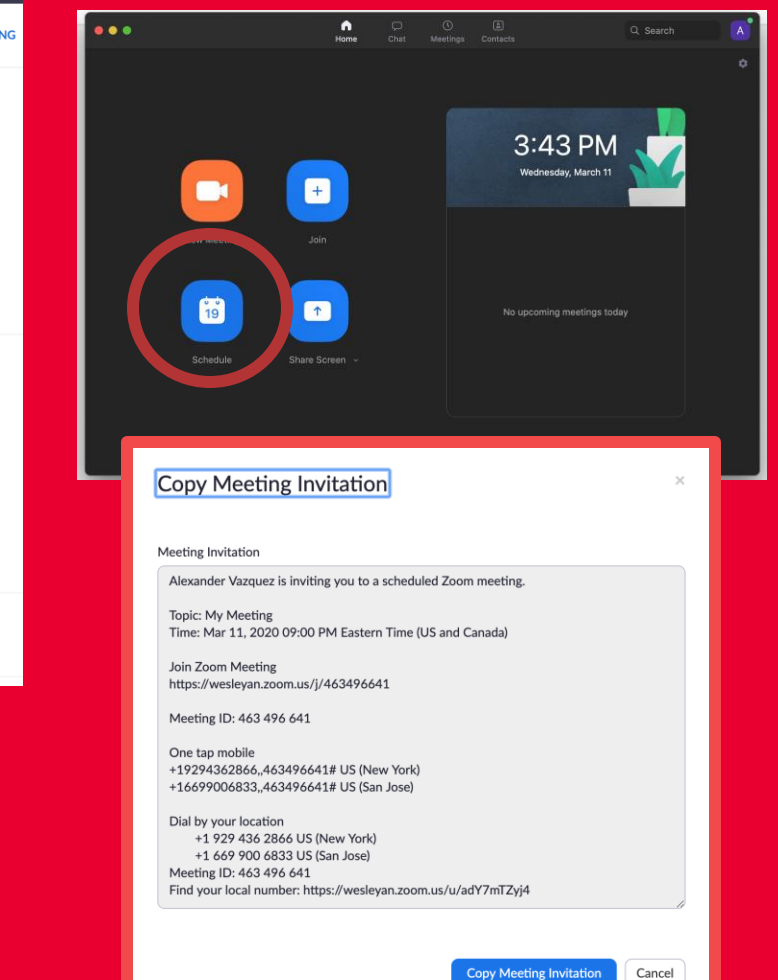

## **Recording a Meeting**

\*Application Window (Mac version illustrated)

 Clicking Record icon prompts host to select video storage location. Either "Cloud" or "Local" can be accessed through user's Web interface.

#### WATCH RECORDING MEETING VIDEO TUTORIAL

- If selected, Closed Captioning and Automatic Transcription will be available under "Recodings" after meeting
- Copy meeting info and share through text or email

Wesleyan University

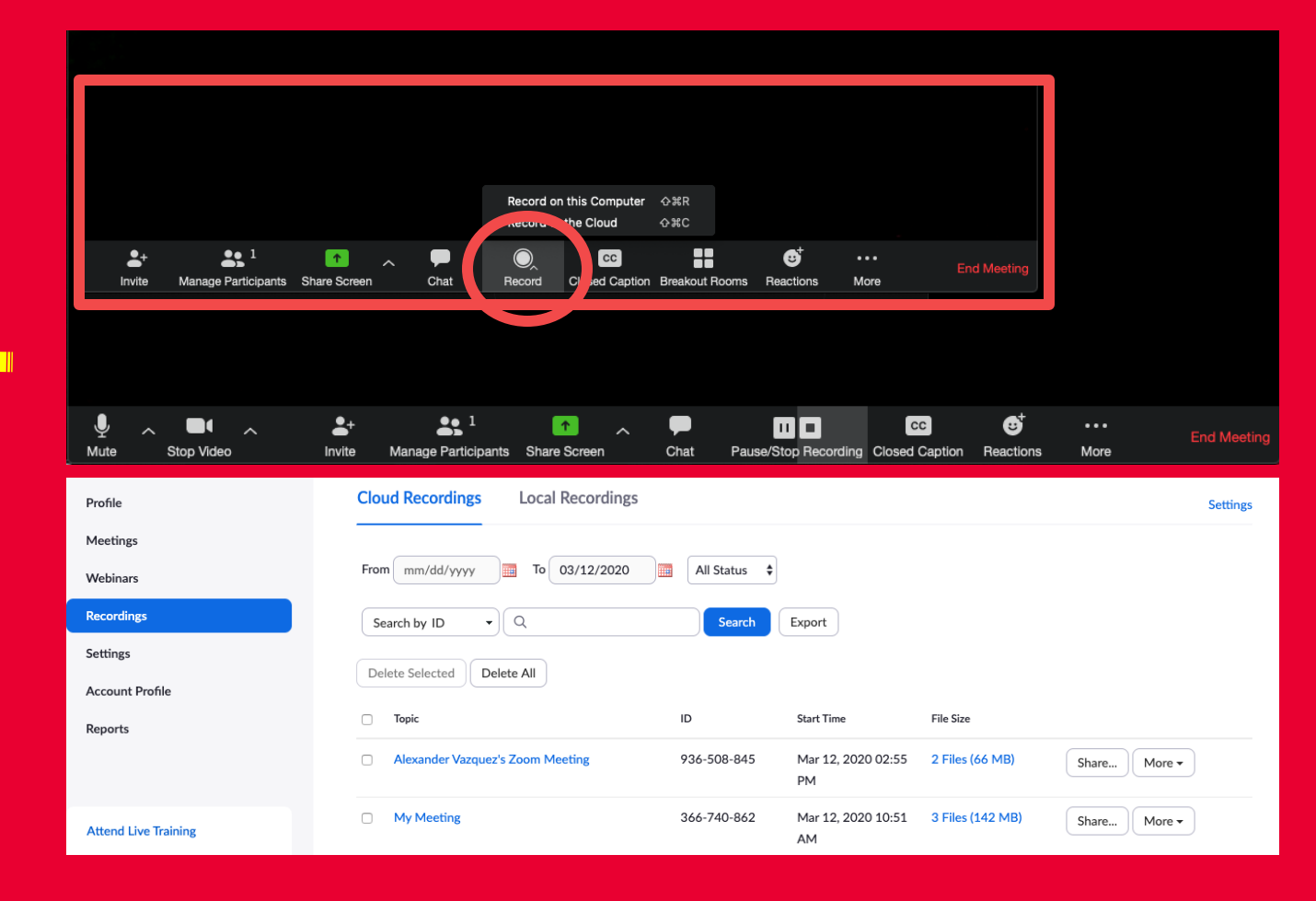

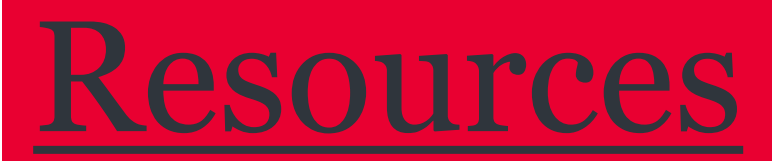

Click links below to access content

Knowledge Base = Zoom Web Conferencing - Getting Started

Knowledge Base = Educating Through Zoom: Guides, Tips, and Tricks

<u> Knowledge Base = Zoom: Have an Assistant Schedule a Meeting</u>

<u> PDF = Zoom Meetings Training Reference Guide.pdf</u>

PDF = Zoom Online Event Best Practices.pdf

Host and Co-Host Controls in a Meeting

<u> Tips to Help You Meet Like a Pro</u>

ر ٦ Wesleyan University